## 境外学习计划书及课程学分认定申请

## 操作手册 (学生版)

- 1. 登录微人大。
- 网址: <u>http://v.ruc.edu.cn</u>

2. 选择校务,点击"本科教学一体化信息平台"。

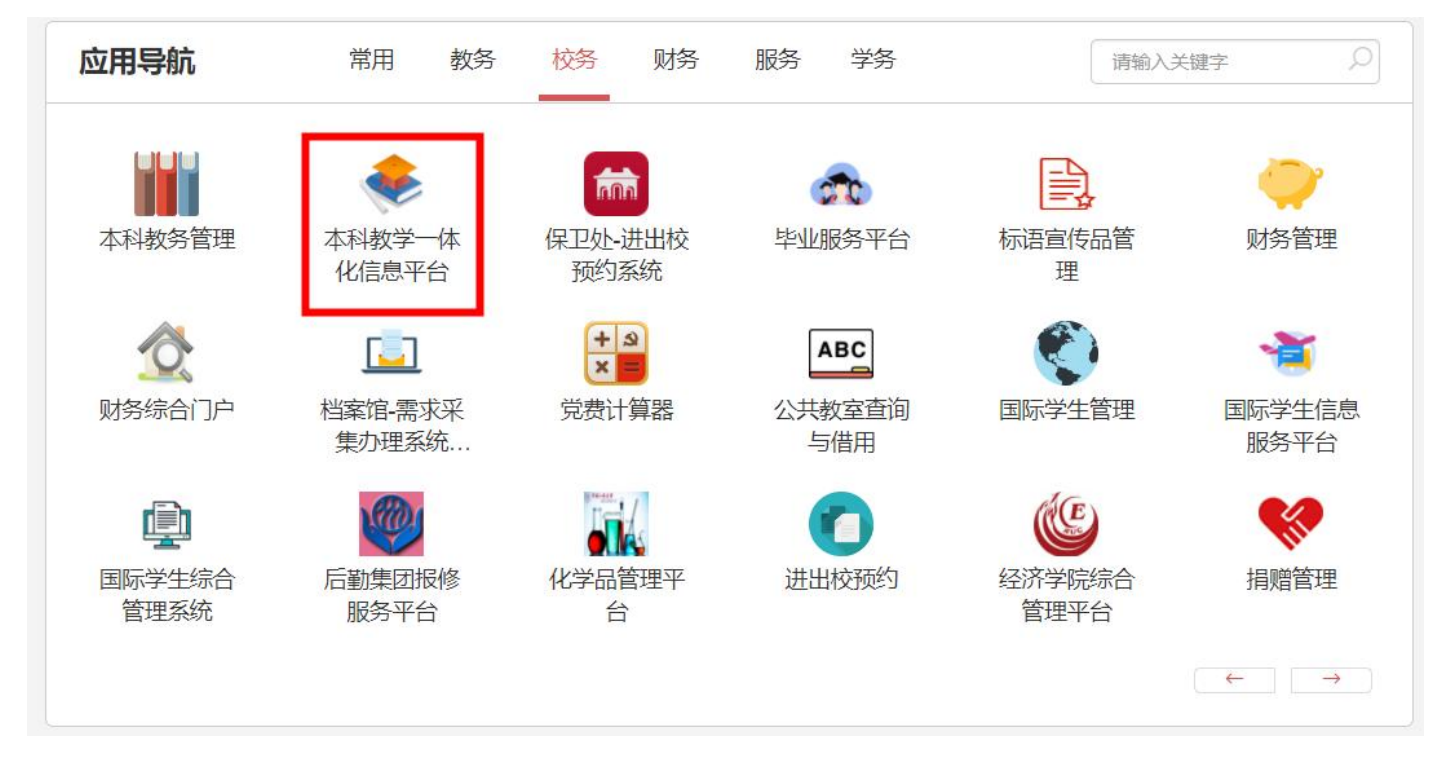

图 1

一、境外学习计划书

(一) 提交境外学习计划书

1. 进入【境外交流】-【境外学习计划书】菜单。

| A REAL STRUCTURE CO | 查询条件: | 智元     |    |      |      |      |      |      |      |      |         |        |          | 境外学习计 | 明书 🗘 设置表格 |
|---------------------|-------|--------|----|------|------|------|------|------|------|------|---------|--------|----------|-------|-----------|
| 平台首页                |       | 号 批次名称 | 年度 | 学年学期 | 项目名称 | 交流学校 | 交流专业 | 中报时间 | 指导教师 | 审核状态 | 修改申请审核状 | 课程审核状态 | 学分转换审核状态 | 設作    |           |
| 输入菜单名称              |       |        |    |      |      |      |      |      |      |      | e       |        | 0        |       |           |
| 我的成绩                |       |        |    |      |      |      |      |      |      |      |         |        |          |       |           |
| 培养方案 >              |       |        |    |      |      |      |      |      |      |      |         |        |          |       |           |
| 学业进程                |       |        |    |      |      |      |      |      |      |      |         |        |          |       |           |
| ) 李諳信息 >            |       |        |    |      |      |      |      |      |      |      |         |        |          |       |           |
| 境外交流 ~              |       |        |    |      |      |      |      | 100  | 0    |      |         |        |          |       |           |
| 项目申请                |       |        |    |      |      |      |      | 1    | ~    |      |         |        |          |       |           |
| 境外学习计划书             |       |        |    |      |      |      |      |      |      |      |         |        |          |       |           |
| 学业进展                |       |        |    |      |      |      |      | 暂未找  | 到内容  |      |         |        |          |       |           |
| *人人学术*平台 >          |       |        |    |      |      |      |      |      |      |      |         |        |          |       |           |
|                     |       |        |    |      |      |      |      |      |      |      |         |        |          |       |           |

 在【境外学习计划书】页面右上角点击"境外学习计划书",进入 填写页面。

如果【境外学习计划书】页面已有境外交流项目数据,且项目名称与所赴境外高校一致,可在操作栏点击"境外学习计划书",进入填写页面。

3. 在填写页面填写信息。(图 3)

 点击"增加"功能,填写"境外课程修读清单"。所有字段填写完成, 上传附件,进行保存。(图4)

5. 境外学习计划书全部填写完成后,保存并提交。

| 境外学习计划书  |     |        |       |       |        |      |       |           | ×    | 大法告诉他习惯   | RTC . |    | V  |
|----------|-----|--------|-------|-------|--------|------|-------|-----------|------|-----------|-------|----|----|
| 우 등:     |     | 姓 名;   |       | 性 别:  |        |      | 入学年份: |           |      | 又而子牧子利禄   | RTE   |    | ~  |
| 8029:    |     | ₹ 院:   |       | 专业:   | 1      |      | 班 级:  |           |      | *课程名称:    |       |    |    |
| 项目名称:    |     | 项目类别:  | 请击将 v | 交流学校: |        | L    | 交流专业: |           | ĥ.   | * 总学时:    |       |    |    |
| 交流起止时间:  |     | *联系方式: |       | * 郎稿: |        |      | 学年学期: | 2024-2025 | 学年 ▽ |           |       |    |    |
| 1210     |     |        | 境外课程  | 终读清单  |        |      |       |           |      | * 学分:     |       |    |    |
| 境外尚校課程名称 | 总学时 | 学分校    | 内课程   | 开课单位  | 课程指导老师 | 相件显示 | 课程率   | RKS 811   |      | * 开课单位:   | (请选择) | *  |    |
|          |     |        |       | Q     |        |      |       |           |      | * 校内课程:   |       | 选择 |    |
|          |     |        | \$1   |       |        |      |       |           |      | * 课程类别:   | 请选择   | ~  |    |
|          |     |        | 暂未找   | 到内容   |        |      |       |           |      | * 赦学大纲附件: | 上传    |    |    |
| 期件上传: 上传 |     |        |       |       |        |      |       |           |      |           |       |    |    |
|          |     |        |       |       |        |      | 89    | 并提交       | 关闭   |           |       | 保存 | 关闭 |

图 3

图 4

提示:境外学习计划书按以下顺序逐一审批。

 1. 课程审批。由"境外课程修读清单"中课程的开课单位指导教师、开 课单位本科院长对每门课程进行审批。(图 5)

2. 境外学习计划书审批。由学生所在学院指导教师、学生所在学院本科院长审批。(图 6)

| 竟外高校课程名称 | 总学时 | 学分 | 校内课程          | 开课单位 | 课程指导老师 | 附件显示 | 课程审批状态 | 操作 |
|----------|-----|----|---------------|------|--------|------|--------|----|
| 则试       | 24  | 2  | 工商管理(法),专业选修, | 商学院  | 10mm   | 已上传  | 审核通过   |    |
| 则试2      | 24  | 2  | 广播电视媒介研究,专业选  | 新闻学院 |        | 已上传  | 审核通过   |    |

图 5

| *年度  | 202  | 5    | -    |            |      |      |      |            |      |      |          |        |              |                                    |
|------|------|------|------|------------|------|------|------|------------|------|------|----------|--------|--------------|------------------------------------|
| 查询条件 | : 19 | 无    |      |            |      |      |      |            |      |      |          |        |              | 境外学习计划书<br>〇 设置表格                  |
|      | 序号   | 批次名称 | 年度   | 学年学期       | 项目名称 | 交流学校 | 交流专业 | 申报时间       | 指导教师 | 审核状态 | 修改申请审核状态 | 课程审核状态 | 学分转换审核状<br>态 | 操作                                 |
|      | 1    |      | 2025 | 2024-2025学 | 测试   | 测试   | 测试   | 2025-03-13 | -    | 审核通过 |          | 审核通过   |              | 修改境外学习计划书 境外学习计划书查看<br>课程认定申请 流程跟踪 |
|      |      |      |      |            |      |      |      |            |      |      |          |        |              |                                    |

图 2

(二)修改境外学习计划书

境外学习计划书审批通过后,如有变更需求,可提交"境外学习计划书修改"申请,按以下步骤操作:

1. 进入【境外交流】-【境外学习计划书】菜单。

2. 找到审批通过的境外学习计划书, 在操作栏选择"修改境外学习计划 书"。

3. 参照"一、(一)提交境外学习计划书"中步骤 4-5,修改境外学习计划书。(图 7)

| ,<br>测试<br>2025-03-02 - 2026 | 学 院<br>项目类别                    | : 应届生项目 👻                                | ∉ 业:  |                                                                                                    |                                                                                                    | 班 级:                                                                                                    |                                                                                                    |     |    |
|------------------------------|--------------------------------|------------------------------------------|-------|----------------------------------------------------------------------------------------------------|----------------------------------------------------------------------------------------------------|----------------------------------------------------------------------------------------------------|----------------------------------------------------------------------------------------------------|-----|----|
| 测试<br>2025-03-02 - 2025      | 项目类别                           | : 应属生项目 ▼                                |       |                                                                                                    |                                                                                                    |                                                                                                    |                                                                                                    |     |    |
| 2025-03-02 - 2025)           |                                |                                          | 交流学校: | 测试 L                                                                                                    |                                                                                                    | 交流专业: 测证                                                                                                    |                                                                                                    | đ L |    |
|                              | *联系方式                          | 1311111111                               | *邮箱:  | 12@12.com                                                                                                    |                                                                                                    | 学年学期:                                                                                                    | 2024-2025学年                                                                                                    |     |    |
|                              |                                | 境外课程修订                                   | 卖清单   |                                                                                                    |                                                                                                    |                                                                                                    |                                                                                                    |     |    |
| 境外高校课程名称 总学时                 |                                | 校内课程                                     | 开课单位  | 开课单位 课程指导老师 附                                                                                                    |                                                                                                    | 课程审批                                                                                                    | 批状态 操作                                                                                                    |     |    |
| 测试 24                        |                                | 工商管理(法),专业选修,                            | 商学院   | 1                                                                                                    | 已上传 审核                                                                                                    |                                                                                                    | ₫                                                                                                    | 修改删 | ¢. |
| 24                           | 2                              | 广播电视媒介研究,专业选                             | 新闻学院  |                                                                                                    | 日上传                                                                                                    | 审核通过                                                                                                    | ত্র ।                                                                                                    | 修改删 | e. |
|                              |                                |                                          |       |                                                                                                    |                                                                                                    |                                                                                                    |                                                                                                    |     |    |
| 上传                           |                                |                                          |       |                                                                                                    |                                                                                                    |                                                                                                    |                                                                                                    |     |    |
|                              | 約9時       24       24       上待 | 紀野田     9分       24     2       24     2 |       | 終芽时     学分     終均課程     开课单位       24     2     工商管理(法),专业选修…     商学院       24     2     广播电观媒介研究,专业选…     新闻学院       上传 | APPH 24     学分     校内课程     开课单位     课程指导老师       24     2     工商管理(法)、专业选修     简字税     :       24     2     工商管理(法)、专业选修     新闻学税     : | 約24     920     校内课程     开课单位     课程指导老师     附得示       24     2     工商管理(法)、专业选修…     商学院     :     日上传       24     2     广播电视媒介研究专业选…     新闻学院     :     日上传       上传 | A学时     分分     校内課程     开课单位     课程指导态传     附件显示     課程部       24     2     工商管理(法),专业选修     简字院     :     已上传     审核通       24     2     广播电现媒介研究,专业选     新闻学院     :     日上传     审核通       上传     上传     上传     「指电现煤介研究,专业选     新闻学院     :     日上传     审核通 |     |    |

图 7

提示:境外学习计划书修改申请的审批流程参见"一、(一)提交境外 学习计划书"。未修改的课程不需开课单位重新审批。

## 二、课程学分认定申请

1. 进入【境外交流】-【境外学习计划书】菜单。

2. 找到审批通过的境外学习计划书,在操作栏选择"课程学分认定申请"。

填写境外高校课程成绩信息,上传对方高校出具的课程成绩单、成绩
等级标准、学时安排等附件后保存提交。(图 8)

提示:课程学分认定申请的审批流程为学生所在学院教秘→学生所在学

院本科院长→教务处。审批通过后,校内课程的成绩会同步到学生的成绩单。

|              |                         |      |           |                      |       |           |      |           | -  |
|--------------|-------------------------|------|-----------|----------------------|-------|-----------|------|-----------|----|
| 学 号:         |                         | 姓 名: |           |                      | 性 别:  | 性 别:      |      | 1         |    |
| 身份证号:        |                         | 学院:  |           |                      | 专 业:  |           | 班级   | έ:        |    |
| 项目名称:        | 名称: 测试                  |      | 项目类别: 应届生 |                      | 交流学校: | 测试        | 交流专业 | (: 测试     | 1  |
| 流起止时间:       | 起止时间: 2025-03-02 - 2025 |      | 式: 13111  | 111111               | * 邮箱: | 12@12.com | 学年学期 | 2024-2025 | 学年 |
|              |                         |      |           | 境外课程修订               | 卖清单   |           |      |           |    |
| 境外高校课程<br>名称 | 总学时 学分                  |      | 学分    成绩  |                      | 课程性质  | 学分        | 开课单位 | 课程指导老师    | þ  |
| 测试           | 24                      | 2    |           | 工商管理(                | 专业选修  | 2         | 商学院  |           |    |
| 测试2          | 24                      | 2    |           | 广播电视媒                | 专业选修  | 2         | 新闻学院 |           |    |
| 附件上传:        | 上传                      |      |           |                      |       |           |      |           |    |
|              |                         |      |           | 审核记述                 | 灵     |           |      |           |    |
| 操作事项         |                         | 操作内容 |           |                      |       |           | 操作时间 |           |    |
|              |                         |      |           | 1                    | 2     |           |      |           |    |
|              |                         |      |           | 815 - + + 10 70 / et | atte  |           |      |           |    |

保存并提交关闭

图 8